## Order a Funeral Order of Service online. Scribe

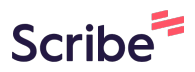

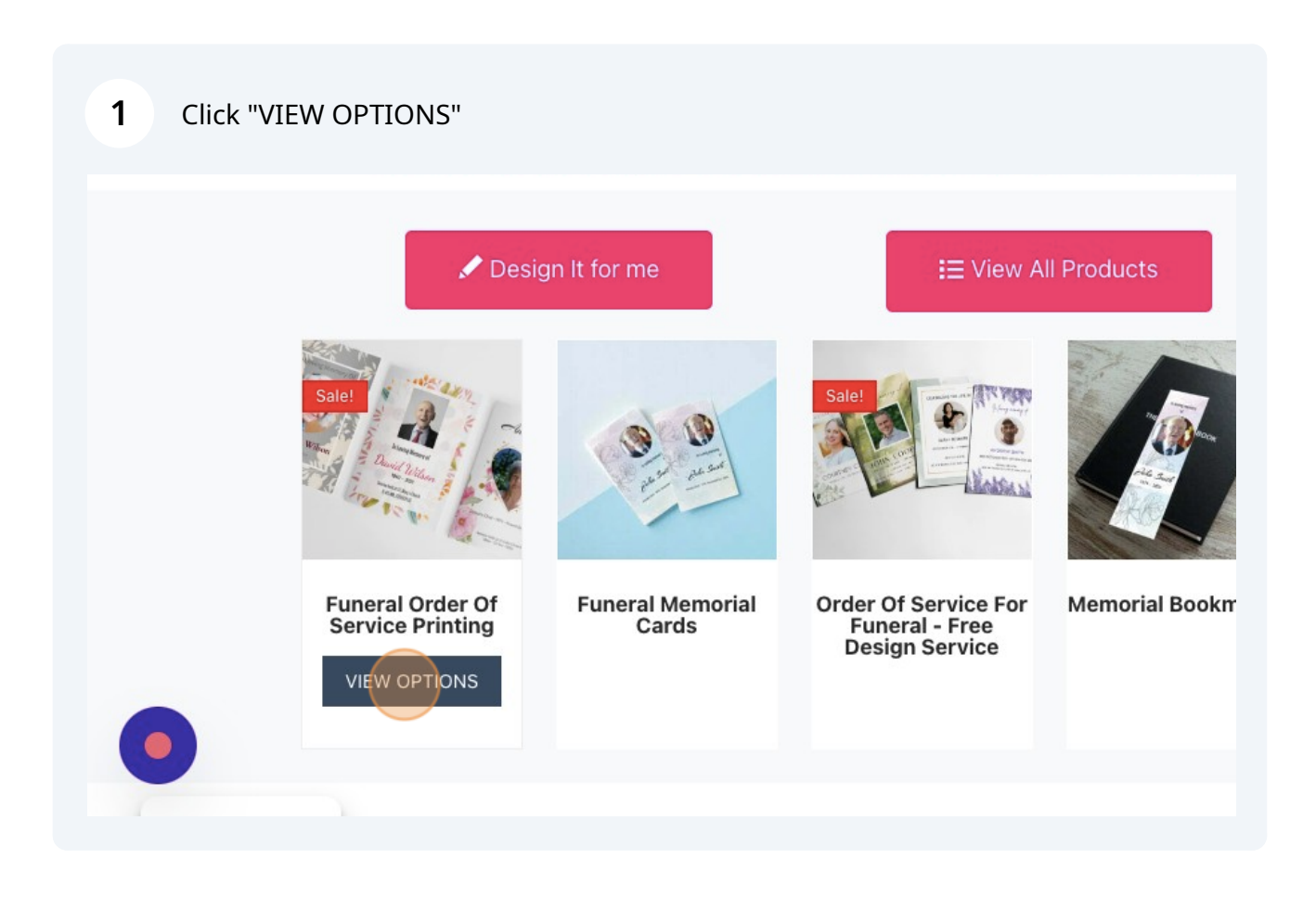

| 2 Select your options                     |                                                          |  |  |  |  |  |  |  |
|-------------------------------------------|----------------------------------------------------------|--|--|--|--|--|--|--|
| Funeral Templates<br>5 Star Rated - ***** | A5 - 148 x 210mm<br>A5 - 148 x 210mm<br>A4 - 210 x 297mm |  |  |  |  |  |  |  |
| View Information                          | Orientation                                              |  |  |  |  |  |  |  |
| View Templates                            | Portrait                                                 |  |  |  |  |  |  |  |
| Design It For Me                          | Number of pages & Orientation                            |  |  |  |  |  |  |  |
|                                           | Number of pages 1                                        |  |  |  |  |  |  |  |

3 Select your options for paper size, number of pages etc 5 Star Rated - ★★★★★ 297mm 210mm A5 A4 ★★★★ (132 customer reviews) A5 - 148 x 210mm A4 - 210 x 297mm 6 Orientation Portrait Number of pages & Orientation Number of pages 🕕 8 PAGES (SIDES) 12 PAGES (SIDES) 16 PAGES (SIDES) 20 PAGES (SIDES)

4 Select if you want it laminated or not

| Recycled Silk - Standard Ivory / Cream                  |   |
|---------------------------------------------------------|---|
|                                                         |   |
| Special Finishing                                       |   |
| Select your finish for the outside front and back cover |   |
| NO LAMINATION SMOOTH MATT LAMINATION GLOSSY LAMINATION  | ı |
| VELVET LAMINATION                                       |   |
|                                                         |   |
| Artwork Options                                         |   |
| Artwork actions                                         |   |
|                                                         |   |

| 5 | Select uploa | d your own desigr                                  | n                         |                          |  |
|---|--------------|----------------------------------------------------|---------------------------|--------------------------|--|
|   |              | Artwork Options                                    |                           |                          |  |
|   |              | Artwork actions                                    |                           |                          |  |
|   |              |                                                    |                           | ENAS                     |  |
|   |              | 50                                                 |                           |                          |  |
|   |              | Create your design<br>online or edit a<br>template | Upload your own<br>design | My Design Is<br>Complete |  |
|   |              | • Free Artwork Ch                                  | ecking Included           |                          |  |
|   |              | Would you like a free                              | online flipbook vers      | ion?                     |  |
|   |              | NO YES                                             |                           |                          |  |

## Select the quantity, and the turnaround time

| ŧ.D        | Wednesday | Tuesday | Friday       |
|------------|-----------|---------|--------------|
| Quantities | 6 Mar     | 5 Mar   | <b>1</b> Mar |
| 10         | £28.90    | £37.56  | £49.12       |
| 20         | £42.43    | £55.16  | £72.13       |
| 50         | £48.48    | £63.02  | £82.42       |
| 75         | £71.76    | £93.29  | £121.99      |
| 100        | £77.76    | £101.09 | £132.19      |
| 150        | £126.24   | £164.11 | £214.61      |
| 200        | £155.52   | £202.18 | £264.38      |

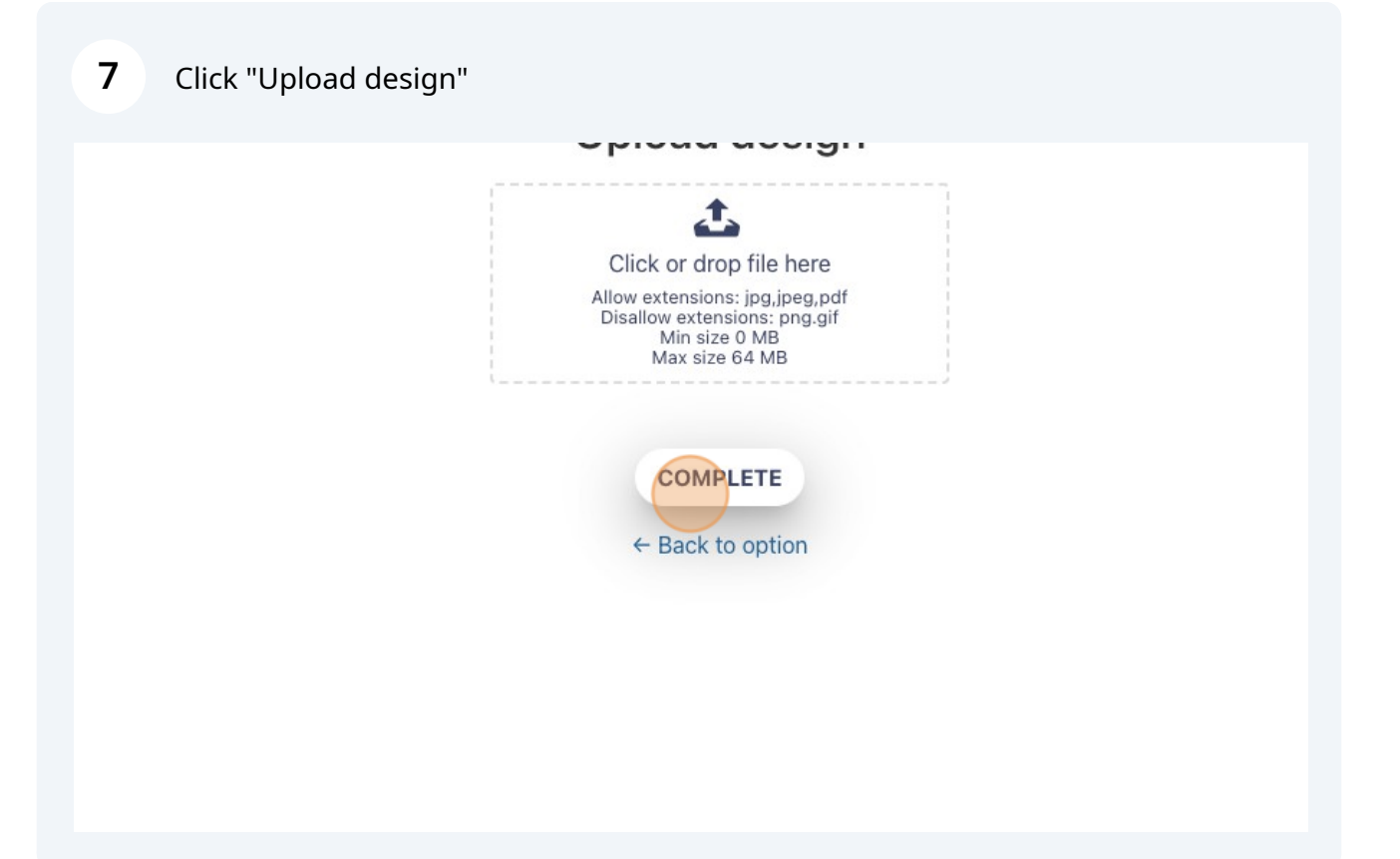